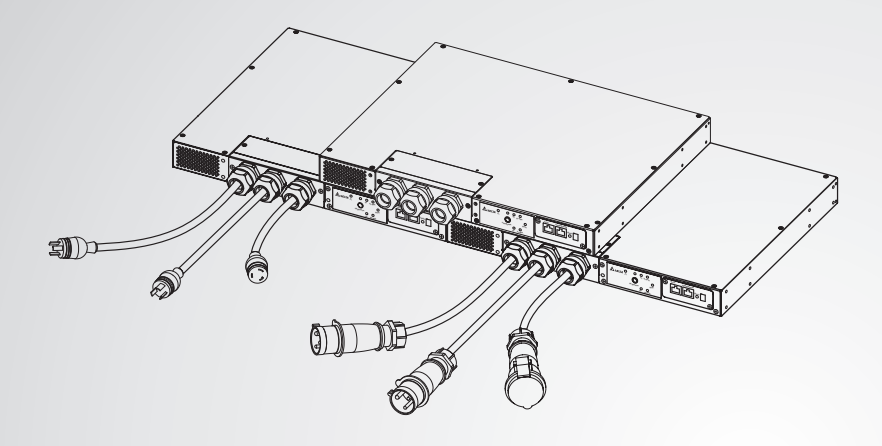

Управление энергопотреблением — основа конкурентоспособности наших клиентов

# Delta InfraSuite Система управления электропитанием

Статический переключатель ввода на стойке

Руководство пользователя

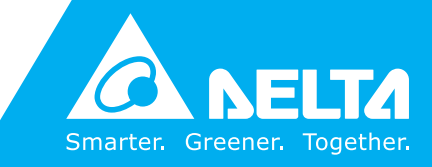

www.deltapowersolutions.com

# СОХРАНИТЕ ЭТО РУКОВОДСТВО

В этом руководстве содержатся важные инструкции и предупреждения, которым необходимо следовать при установке, эксплуатации, хранении и техническом обслуживании данной системы. Игнорирование этих инструкций и предупреждений приведет к аннулированию гарантии.

© Авторское право 2022 – Delta Electronics Inc. Все права защищены. Все права на данное руководство пользователя («Руководство»), включая, помимо прочего, содержание, информацию и изображения, принадлежат исключительно Delta Electronics Inc. (Delta). Настоящее руководство применимо только к эксплуатации или использованию данной системы. Любое размещение, дублирование, распространение, воспроизведение, изменение, перевод, цитирование или использование данного руководства, полностью или частично, запрещается без предварительного письменного разрешения Delta. Delta непрерывно улучшает и развивает свои продукты, поэтому информация в этом руководстве может быть изменена в любое время без предварительного уведомления. Delta предпримет все возможные усилия по обеспечению точности и правильности информации, содержащейся в этом руководстве. Delta отказывается от любых видов и форм гарантий или обязательств в прямой или скрытой форме относительно, помимо прочего, полноты, безошибочности, точности, отсутствия нарушений, соответствия ожиданиям клиента или пригодности для определенной цели данного руководства.

# Содержание

| Глава 1: В   | ажные инструкции по технике бе            | 3-<br>1 |
|--------------|-------------------------------------------|---------|
|              |                                           | 1       |
| 1.1          | Важные примечания по технике оезопасности | 1       |
| 1.2          | I Іредупреждения по электробезопасности   | 2       |
| 1.3          | Соответствие стандартам                   | 2       |
| 1.4          | Хранение                                  | 2       |
| Глава 2 : Ве | зедение                                   | 3       |
| 2.1          | Общая информация                          | 3       |
| 2.2          | Комплект поставки                         | 3       |
| 2.3          | Характеристики                            | 4       |
| 2.4          | Тип модели                                | 5       |
| 3.1          | Установка_ Модель: STS30002SR00035        | 7       |
| Глава 3 : Ус | становка                                  | 7       |
| 3.2          | Установка_ Модель: STS30002SR10035        | 8       |
| 3.3          | Установка_ модель: STS30002SR10135        | 9       |
| Глава 4 : Пр | ооводка                                   | 10      |
| 4.1          | Проводка_ Модель: STS30002SR00035         | 10      |
| 4.2          | Проводка_ Модель: STS30002SR10035         | 10      |
| 4.3          | Проводка_ Модель: STS30002SR10135         | 11      |
| Глава 5:Пе   | ередняя панель                            | 13      |
| Глава 6 : Эн | сплуатация                                | 17      |

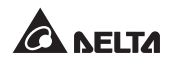

# Глава 7 : InsightPower SNMP IPv6 for rSTS --- 18

| Прилож             | ени          | е 1 : Характеристики                           | 33         |
|--------------------|--------------|------------------------------------------------|------------|
| Глава 8<br>неиспра | : По<br>авно | оиск и устранение<br>стей                      | 32         |
|                    | 7.7          | Генерирование ключей для SSH                   | -30        |
|                    | 7.6          | Настройки команд rSTS                          | -26        |
|                    | 7.5          | Обновление                                     | -24        |
|                    | 7.4          | Управление через консоль                       | -20        |
|                    | 7.3          | SNMP IPv6, вид сверху и вид спереди            | -19        |
|                    | 7.2          | Характеристики SNMP IPv6                       | -18        |
|                    | 7.1          | Общая информация о InsightPower SNMP IPv6 rSTS | for<br>-18 |

| Приложение 2 : Га | рантия | 34 |
|-------------------|--------|----|
|                   |        | •  |

# Глава 1 : Важные инструкции по технике безопасности

## 1.1 Важные примечания по технике безопасности

- Обслуживать данное оборудование разрешается только квалифицированному персоналу.
- Соблюдайте следующие меры предосторожности при работе с этим устройством.
  - 1. Снимите часы, кольца и другие металлические объекты.
  - 2. Используйте инструменты с изолированными ручками.
  - 3. Осмотрите упаковку. Немедленно уведомите курьера при наличии каких-либо повреждений.
  - 4. Запрещается разбирать устройство.
  - 5. Запрещается использовать устройство рядом с водой или в зоне повышенной влажности.
  - 6. Предотвращайте попадание в устройство жидкости и посторонних объектов.
  - Запрещается использовать устройство рядом с источниками газа или огня.
- Для каждого входа необходимо добавить вводной автоматический выключатель. Рекомендованный выключатель 30А с кривой срабатывания типа «D» для STS30002SR00035 и 32А с кривой срабатывания типа «D» для STS30002SR10035 и STS30002SR10135.
- Убедитесь, что на рабочей цепи используется правильный выключатель защиты отходящих линий или предохранитель.
- Проверьте требования к напряжению в сети и подаваемое в сеть напряжение перед установкой.

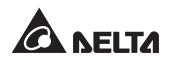

## 1.2 Предупреждения по электробезопасности

- При обслуживании этого оборудования необходимо снять защитные крышки и отключить входное электропитание. Соблюдайте особую осторожность во время этих процедур. Обслуживать данное оборудование разрешается только квалифицированному персоналу.
- Убедитесь, что все шнуры питания, штекеры и розетки находятся в хорошем состоянии.

## 1.3 Соответствие стандартам

#### • Безопасность

UL (US) : UL 62368-1 (только для STS30002SR00035)

CE (EU) : IEC/EN 62368-1

#### • Электромагнитные помехи

CISPR 22 класс А и FCC класс А

#### • Электромагнитная совместимость

| IEC 61000-4-2 | IEC 61000-4-6  |
|---------------|----------------|
| IEC 61000-4-3 | IEC 61000-4-8  |
| IEC 61000-4-4 | IEC 61000-4-11 |
| IEC 61000-4-5 |                |

#### • Сертификация IPv6

Логотип соответствия IPv6, фаза 2 (сетевой протокол для хост-узла, идентификатор логотипа 02-С-000624)

## 1.4 Хранение

Храните rSTS в оригинальной упаковке и в сухом месте. Обеспечьте температуру хранения в диапазоне -15  $\sim$  50 °C (5  $\sim$ 122 °F).

# Глава 2: Введение

## 2.1 Общая информация

Статический переключатель ввода на стойке, далее rSTS, используется, чтобы гарантировать бесперебойную работу чувствительного оборудования. Питание переключателя обеспечивают два независимых источника питания. Быстрое автоматическое переключение с одного источника на другой выполняется при сбое подачи питания на подключенную нагрузку от основного источника.

Пользователь может получить информацию о подаче питания и состоянии rSTS с помощью светодиодных индикаторов и контролировать rSTS через встроенную систему InsightPower SNMP IPv6. Устройство оснащено сетевым интерфейсом, который позволяет пользователям считывать и записывать параметры. Сетевой интерфейс можно подключить по протоколу Ethernet через разъем RJ45. Конструкция rSTS эффективна и надежна.

## 2.2 Комплект поставки

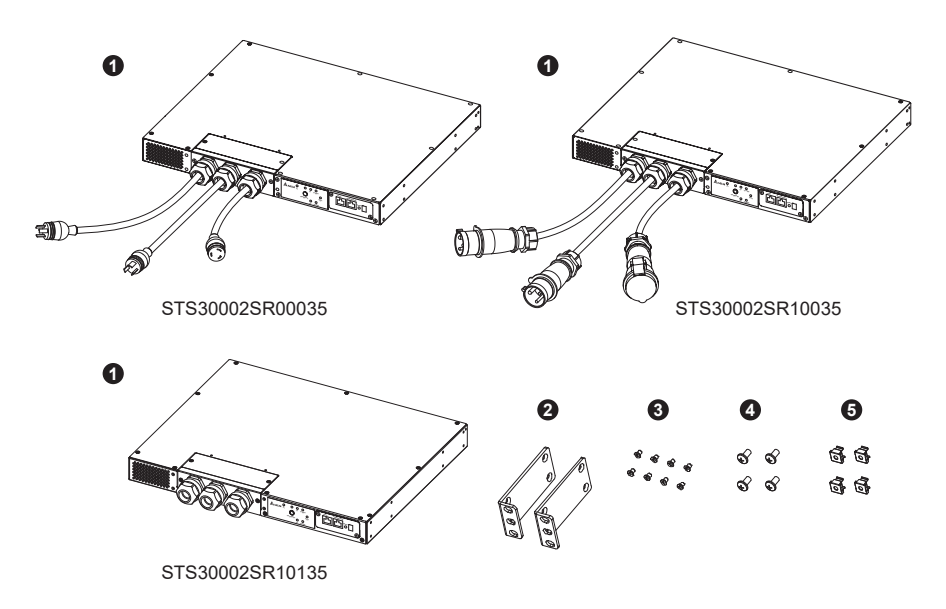

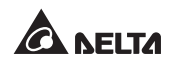

| Поз. | Компонент            | Кол-во |
|------|----------------------|--------|
| 0    | rSTS                 | 1 шт.  |
| 0    | Держатель кронштейна | 2 шт.  |
| 8    | Винт кронштейна      | 8 ШТ.  |
| 4    | Винт стойки          | 4 шт.  |
| 6    | Гайка стойки         | 4 ШТ.  |

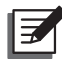

## ПРИМЕЧАНИЕ :

- При наличии каких-либо повреждений или отсутствующих компонентов немедленно свяжитесь с дилером, у которого вы приобретали устройство.
- 2. В случае необходимости возврата rSTS аккуратно упакуйте его и все принадлежности, используя оригинальный упаковочный материал.

## 2.3 Характеристики

• Гибкая установка

Допустима передняя и задняя установка.

• Функция самотестирования.

Самотестирование с включенным питанием Самотестирование в ручном режиме

• Сглаживание бросков пускового тока

Конструкция SCR позволяет выдерживать броски пускового тока в переходных процессах.

## 2.4 Тип модели

|                 | Bxc                 | рд                           | Выход               |                             |
|-----------------|---------------------|------------------------------|---------------------|-----------------------------|
| м≊ модели       | Тип                 | Длина                        | Тип                 | Длина                       |
| STS30002SR00035 | L6-30P              | 3600 мм<br>(141,73<br>дюйма) | L6-30R              | 450 мм<br>(17,72<br>дюйма)  |
| STS30002SR10035 | IEC309-32A          | 4000 мм<br>(157,48<br>дюйма) | IEC309-32A          | 1000 мм<br>(39,37<br>дюйма) |
| STS30002SR10135 | HP-T4049S-<br>3P-L2 | н/д                          | HP-T4049S-<br>3P-L2 | н/д                         |

Доступны три модели. См. следующие таблицу и изображения.

• Модель: STS30002SR00035

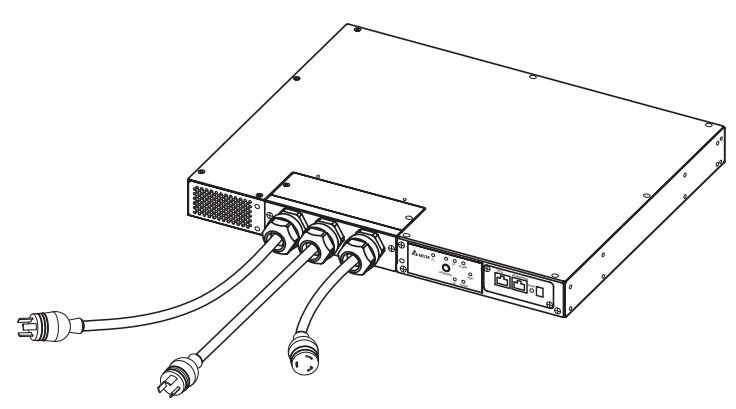

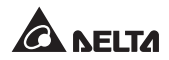

• Модель: STS30002SR10035

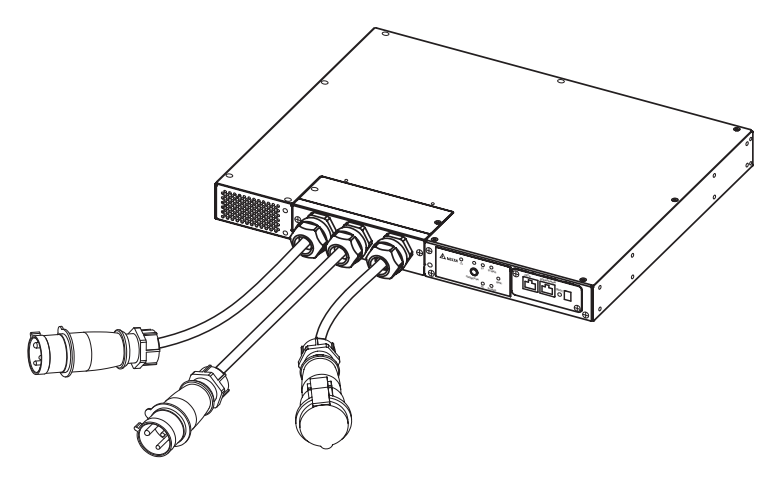

• Модель: STS30002SR10135

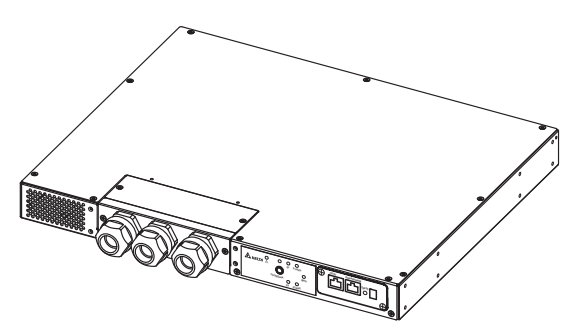

## Глава 3 : Установка

## 3.1 Установка\_ Модель: STS30002SR00035

### • Передняя установка

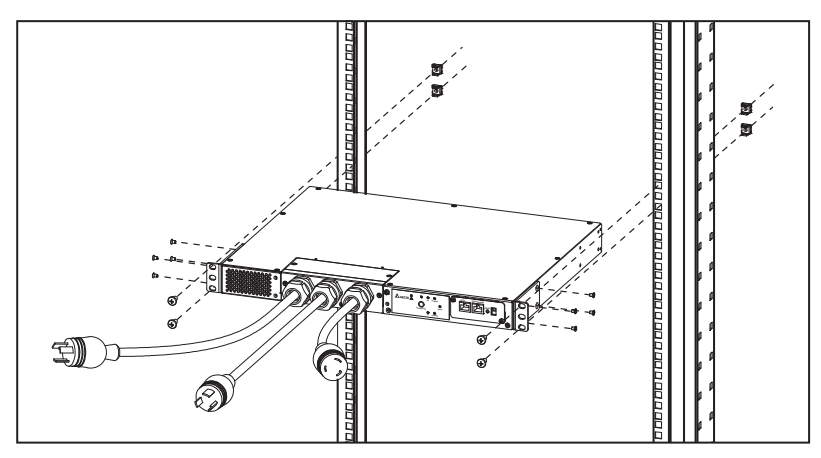

• Задняя установка

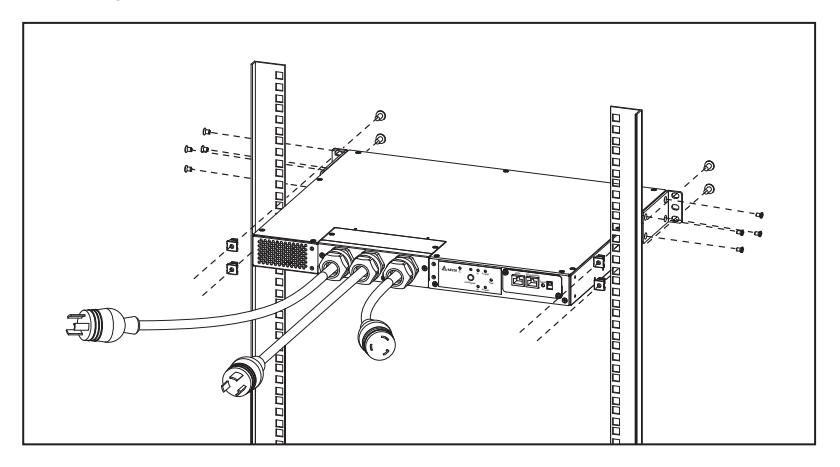

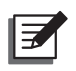

**ПРИМЕЧАНИЕ:** после установки неиспользованными останутся четыре винта кронштейна, две гайки стойки и два винта стойки. Это запасные части.

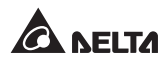

## 3.2 Установка\_ Модель: STS30002SR10035

### • Передняя установка

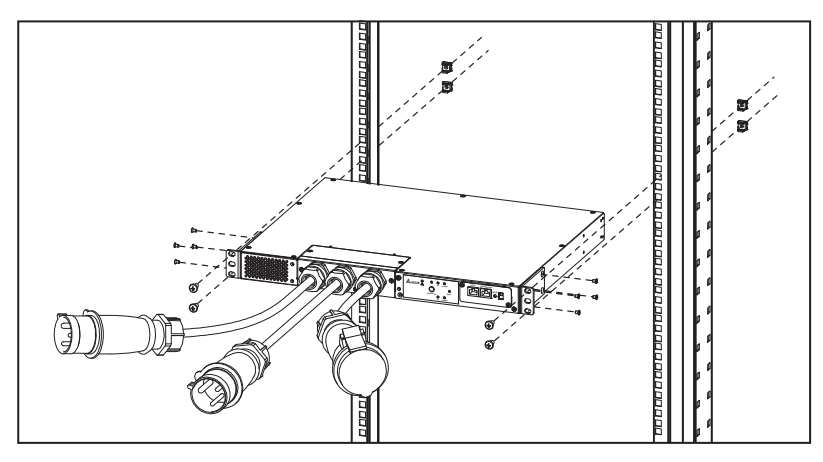

#### • Задняя установка

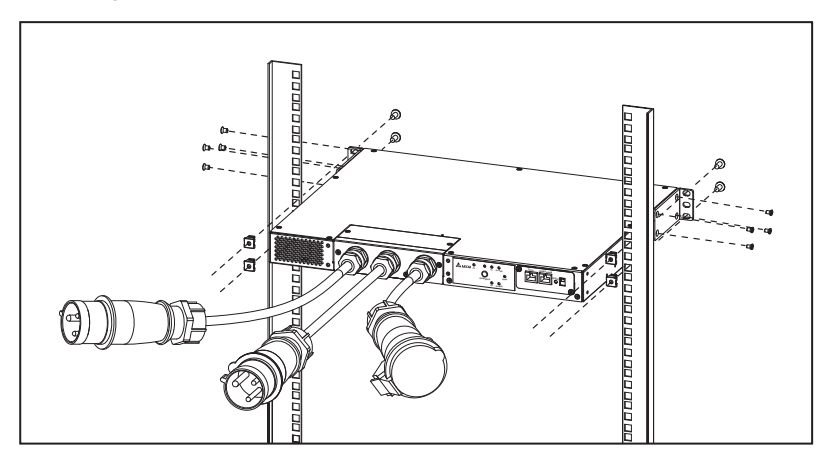

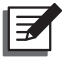

**ПРИМЕЧАНИЕ:** после установки неиспользованными останутся четыре винта кронштейна, две гайки стойки и два винта стойки. Это запасные части.

## 3.3 Установка\_ модель: STS30002SR10135

## • Передняя установка

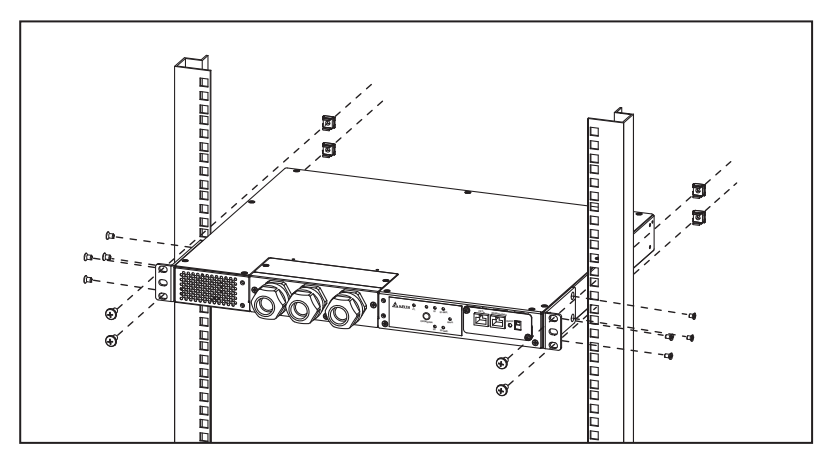

#### • Задняя установка

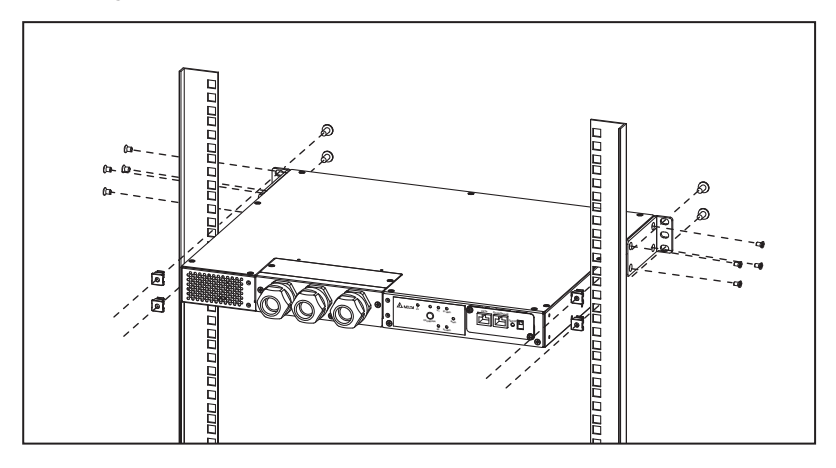

Z

**ПРИМЕЧАНИЕ:** после установки неиспользованными останутся четыре винта кронштейна, две гайки стойки и два винта стойки. Это запасные части.

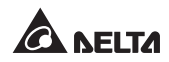

## 4.1 Проводка\_ Модель: STS30002SR00035

- Подключите входные кабели питания (в комплекте) к двум источникам питания (источник 1 (S1) и источник 2 (S2)). Предпочтительным является источник 1 (S1).
- 2 Подключите выходной кабель питания (в комплекте) к вашей нагрузке.
- 3 Подключите кабель Ethernet (не в комплекте) к порту **NETWORK** на передней панели.

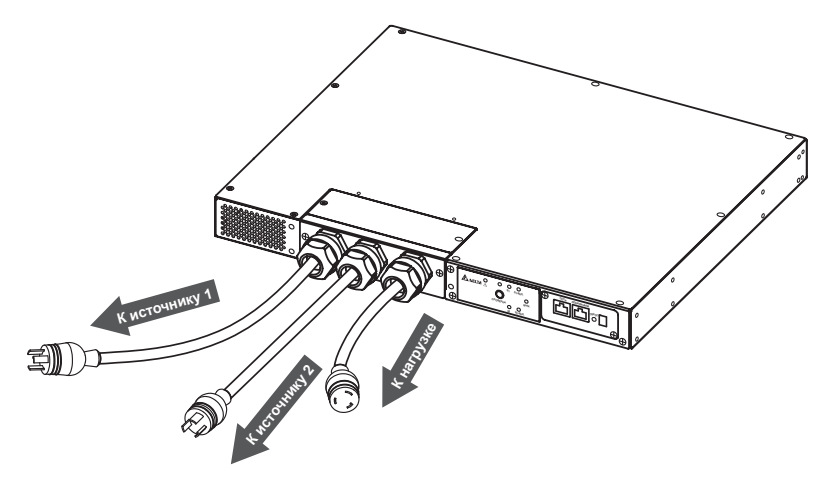

## 4.2 Проводка\_ Модель: STS30002SR10035

- Подключите входные кабели питания (в комплекте) к двум источникам питания (источник 1 (S1) и источник 2 (S2)). Предпочтительным является источник 1 (S1).
- 2 Подключите выходной кабель питания (в комплекте) к вашей нагрузке.
- Подключите кабель Ethernet (не в комплекте) к порту NETWORK на передней панели.

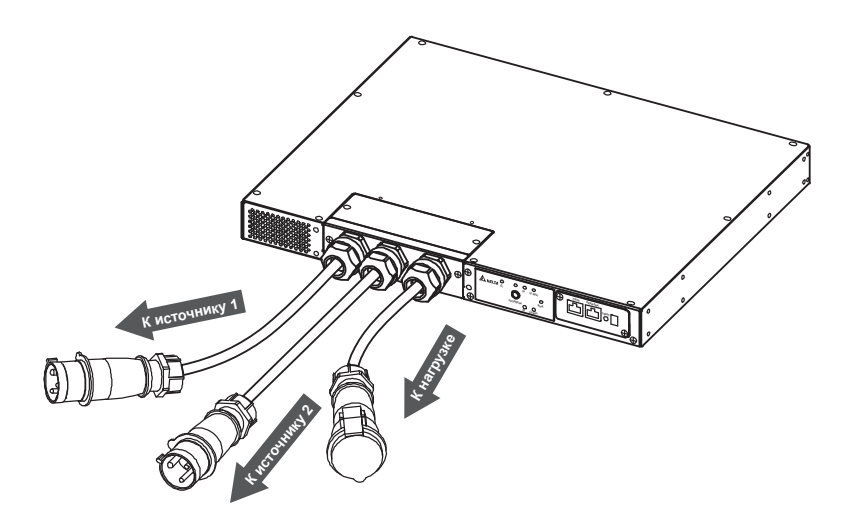

# 4.3 Проводка\_ Модель: STS30002SR10135

1 Снимите два винта, показанные на рисунке ниже.

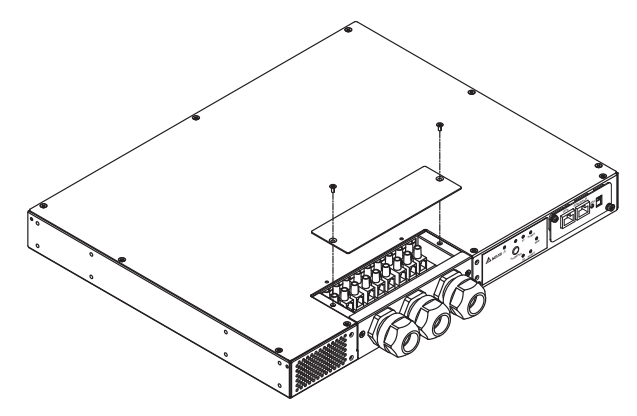

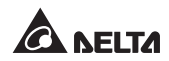

**2** После снятия двух винтов вы увидите клеммы (L, N, G).

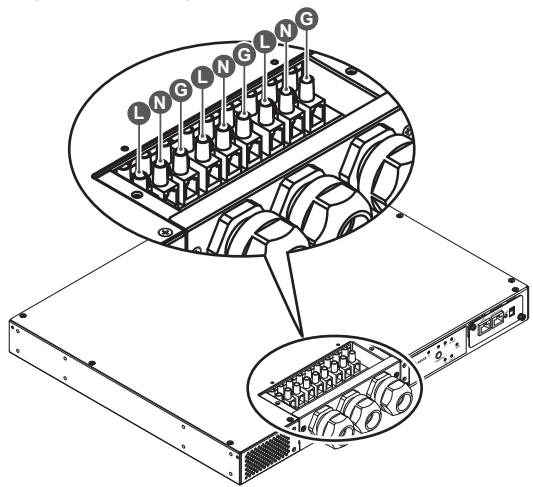

См. следующую таблицу для правильного выбора проводов для подключения клемм к источнику 1 (S1), источнику 2 (S2) и вашей нагрузке. Информация о проводке приведена на рисунке ниже. Обратите внимание, что предпочтительным является источник 1 (S1).

| Расположе-<br>ние клеммы                         | L N G                   |  | G     |
|--------------------------------------------------|-------------------------|--|-------|
| Функция<br>провода                               | Фаза Ней-<br>траль Земл |  | Земля |
| Номинал<br>клеммы                                | 32A                     |  |       |
| Минималь-<br>ный размер<br>входного про-<br>вода | 10 AWG/ 3G4             |  | 64    |
| Момент<br>затяжки                                | 14 кгс-см               |  |       |
|                                                  |                         |  |       |

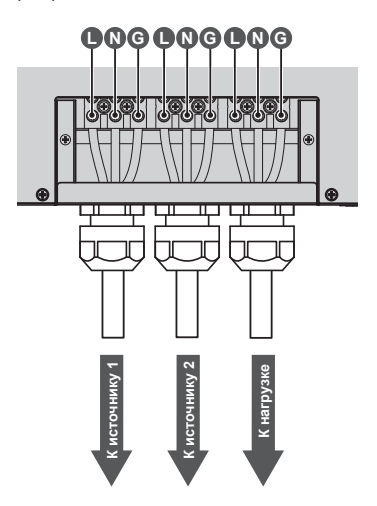

(4) Подключите кабель Ethernet (не в комплекте) к порту **NETWORK** на передней панели.

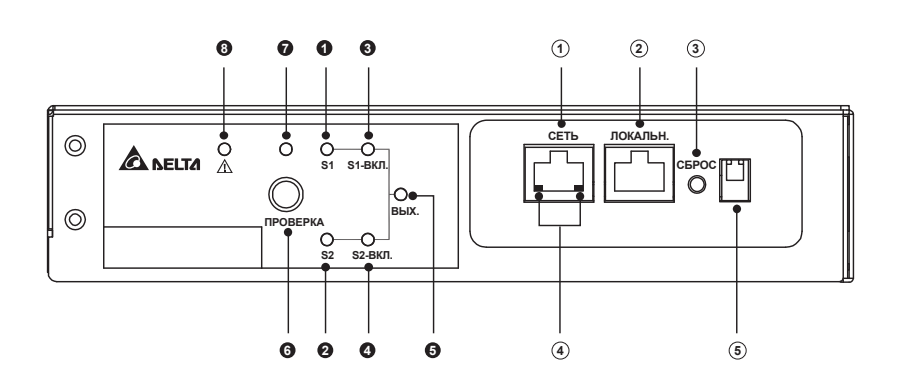

# Глава 5: Передняя панель

| Поз. | Компонент                          | Описание                                                                                                    |
|------|------------------------------------|----------------------------------------------------------------------------------------------------|
| 0    | Светодиодный<br>индикатор S1       | Зеленый. Светодиодный индикатор указывает на состояние источни-<br>ка входного сигнала 1. Если состояние источника входного сигнала 1<br>в пределах допустимого диапазона, светодиодный индикатор будет<br>гореть зеленым. Если состояние источника входного сигнала 1 в пре-<br>делах допустимого диапазона, светодиодный индикатор будет отклю-<br>чен. |
| 0    | Светодиодный<br>индикатор S2       | Зеленый. Светодиодный индикатор указывает на состояние источни-<br>ка входного сигнала 2. Если состояние источника входного сигнала 2<br>в пределах допустимого диапазона, светодиодный индикатор будет<br>гореть зеленым. Если состояние источника входного сигнала 2 в пре-<br>делах допустимого диапазона, светодиодный индикатор будет отклю-<br>чен. |
| 8    | Светодиодный<br>индикатор<br>S1_ON | Зеленый. Если rSTS использует источник входного сигнала 1 для по-<br>дачи питания на выход, светодиодный индикатор будет гореть зеле-<br>ным. В противном случае светодиодный индикатор будет отключен.                                                                                                    |
| 4    | Светодиодный<br>индикатор<br>S2_ON | Зеленый. Если rSTS использует источник входного сигнала 2 для по-<br>дачи питания на выход, светодиодный индикатор будет гореть зеле-<br>ным. В противном случае светодиодный индикатор будет отключен.                                                                                                    |
| 6    | Светодиодный<br>индикатор<br>О/Р   | Зеленый. Светодиодный индикатор обозначает условия на выходе<br>(напряжение > 60 В пер. тока). При наличии выхода светодиодный<br>индикатор будет гореть зеленым. В противном случае светодиодный<br>индикатор будет отключен.                                                                                                    |
| 6    | Кнопка Test                        | Используйте эту кнопку для проверки rSTS. Нажмите кнопку один раз и rSTS перейдет на 2 <sup>и</sup> источник на 1 минуту, а затем вернется к пред-<br>почтительному первому источнику.                                                                                                    |

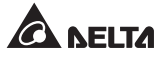

| Поз. | Компонент                      | Описание                                                                                                    |                                                                                                    |  |  |
|------|--------------------------------|----------------------------------------------------------------------------------------------------|----------------------------------------------------------------------------------------------------|--|--|
| 0    | Светодиодный<br>индикатор Test | Зеленый. При нажатии кнопки Test будет выполняться проверка rSTS<br>и светодиодный индикатор Test будет мигать (вкл.: 0,5 с; выкл.: 0,5 с).<br>В нормальном рабочем режиме светодиодный индикатор будет от-<br>ключен. |                                                                                                    |  |  |
|      |                                | Красный. При на<br>ный индикатор (<br>rSTS в связи с в<br>мигать (вкл.: 0,5<br>о неисправностя<br>отображаются сл                                                                                                    | аличии внутренней неисправности rSTS светодиод-<br>будет гореть красным. При наличии неисправности<br>нешними условиями светодиодный индикатор будет<br>с; выкл.: 0,5 с). Через порт <b>NETWORK</b> сообщения<br>ах будут отправляться на подключенный ПК. На ПК<br>тедующие коды ошибок. |  |  |
|      |                                | Кол ошибки                                                                                                    | Значение                                                                                                    |  |  |
|      |                                | E01                                                                                                    | Перегрузка на выходе                                                                                                    |  |  |
|      |                                | E02                                                                                                    | Превышение температуры (согласно данным о температуре окружающей среды)                                                                                                    |  |  |
|      |                                | E03                                                                                                    | Предупреждение о превышении температуры<br>(согласно данным о температуре теплоотвода S1)                                                                                                    |  |  |
|      |                                | E04                                                                                                    | Предупреждение о превышении температуры (согласно данным о температуре теплоотвода S2)                                                                                                    |  |  |
|      | Светодиодный                   |                                                                                                    | Внутренняя неисправность                                                                                                    |  |  |
| 8    | индикатор<br>неисправности     | Код ошибки                                                                                                    | Значение                                                                                                    |  |  |
|      |                                | E11                                                                                                    | Превышение температуры (согласно данным о<br>температуре теплоотвода S1)                                                                                                    |  |  |
|      |                                | E12                                                                                                    | Превышение температуры (согласно данным о<br>температуре теплоотвода S2)                                                                                                    |  |  |
|      |                                | E13                                                                                                    | Неисправность контура вспомогательного<br>питания 1                                                                                                    |  |  |
|      |                                | E14                                                                                                    | Неисправность контура вспомогательного<br>питания 2                                                                                                    |  |  |
|      |                                | E21                                                                                                    | Входное реле S1 разомкнуто                                                                                                    |  |  |
|      |                                | E22                                                                                                    | Короткое замыкание на входном реле S1                                                                                                    |  |  |
|      |                                | E23                                                                                                    | Входное реле S2 разомкнуто                                                                                                    |  |  |
|      |                                | E24                                                                                                    | Короткое замыкание на входном реле S2                                                                                                    |  |  |
|      |                                | E25                                                                                                    | Входной тиристор S1 разомкнут                                                                                                    |  |  |
|      |                                | E27                                                                                                    | Входной тиристор S2 разомкнут                                                                                                    |  |  |

| Поз. | Компонент               | Описание                                                        |                                                                                               |                                                                                 |                                                       |  |
|------|-------------------------|-----------------------------------------------------------------|-----------------------------------------------------------------------------------------------|---------------------------------------------------------------------------------|-------------------------------------------------------|--|
| 1    | Порт NETWORK            | Подключение к сети Ethernet.                                    |                                                                                               |                                                                                 |                                                       |  |
| 2    | Порт LOCAL              | Подключение к рабо<br>настройки системы.                        | Подключение к рабочей станции с помощью кабеля RJ45 – DB9 для настройки системы.              |                                                                                 |                                                       |  |
| 3    | Кнопка RESET            | Сброс InsightPower<br>влияет на работу rS                       | Сброс InsightPower SNMP IPv6 for rSTS (далее SNMP IPv6). Это <b>НЕ</b> влияет на работу rSTS. |                                                                                 |                                                       |  |
|      |                         | Светодиодный инди<br>сетевой связи. Свет<br>состояние связи rST | катор NET (зел<br>одиодный инд<br>S.                                                          | пеный) пока<br>икатор rSTS                                                      | зывает состояние<br>(желтый) показывает               |  |
|      |                         | СВЕТ<br>ИНДІ                                                    | годиодный<br>икатор сети                                                                      | СВЕТОДИ                                                                         | ОДНЫЙ<br>OP rSTS                                      |  |
|      |                         | Светодиодный<br>индикатор                                       | Состояние                                                                                     |                                                                                 | Значение                                              |  |
|      |                         | BCE                                                             | Быстро<br>мигает                                                                              | Обновляе                                                                        | гся прошивка.                                         |  |
| 4    | Светодиодные индикаторы | Светодиодный индикатор NET                                      | ВЫКЛ.                                                                                         | Ethernet не подключен.                                                          | е подключен.                                          |  |
|      |                         | Светодиодный<br>индикатор NET                                   | Мигает                                                                                        | Ethernet подключен, но серве<br>DHCP не найден.<br>(IP по умолчанию 192.168.1.1 |                                                       |  |
|      |                         | Светодиодный индикатор NET                                      | Зеленый                                                                                       | Ethernet no                                                                     | одключен.                                             |  |
|      |                         | Светодиодный<br>индикатор rSTS                                  | ВЫКЛ.                                                                                         | 1. Инициализация<br>2. Ненормальное состояниє<br>SNMP IPv6                      |                                                       |  |
|      |                         | Светодиодный<br>индикатор rSTS                                  | Желтый                                                                                        | Ненормал<br>IPv6                                                                | ьное состояние SNMP                                   |  |
|      |                         | Светодиодный                                                    | Мигает                                                                                        | Каждую<br>секунду                                                               | Плохое соединение<br>между rSTS и SNMP<br>IPv6.       |  |
|      |                         | индикатор rSTS                                                  |                                                                                               | Каждые<br>50 мс                                                                 | Нормальное соеди-<br>нение между rSTS и<br>SNMP IPv6. |  |

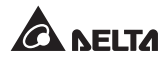

| Поз. | Компонент     | Описание                  |                                   |                                         |                                                                                                    |
|------|---------------|---------------------------|-----------------------------------|-----------------------------------------|----------------------------------------------------------------------------------------------------|
|      |               | Настройка рабо<br>Переклю | очего режима. С<br>чатель DIP 1 — | м. следующун                            | о таблицу.<br>Тереключатель DIP 2                                                                                                    |
|      |               | Переключа-<br>тель DIP 1  | Переключа-<br>тель DIP 2          | Рабочий<br>режим                        | Описание                                                                                                    |
| 5    | Переключатели | выкл.                     | ВЫКЛ.                             | Нормаль-<br>ный<br>режим                | Встроенный SNMP<br>IPv6 предоставля-<br>ет информацию о<br>состоянии rSTS и<br>параметрах сетевой<br>системы.                                          |
|      |               | выкл.                     | ВКЛ.                              | Режим<br>сквозной<br>передачи<br>данных | Встроенный SNMP<br>IPv6 прекращает<br>опрос rSTS, но<br>передает данные<br>связи между пор-<br>том LOCAL и rSTS.<br>Связь MODBUS:<br>9600 бит/с 8-N-1. |
|      |               | вкл.                      | ВЫКЛ.                             | н/д                                     | Недопустимое состо-<br>яние.                                                                                                    |
|      |               | вкл.                      | ВКЛ.                              | Режим<br>настройки                      | В этом режиме поль-<br>зователи могут войти<br>в систему через порт<br>LOCAL и задать на-<br>стройки встроенного<br>SNMP IPv6.                         |

## Глава 6: Эксплуатация

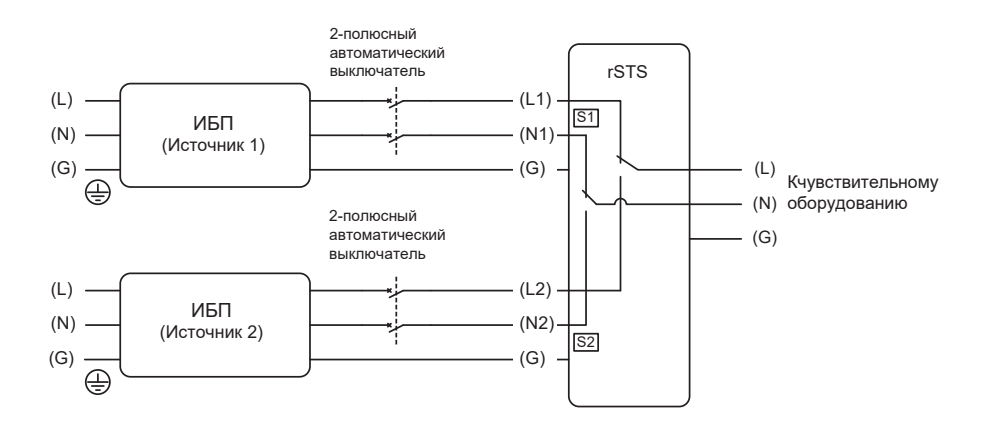

После подключения питания rSTS выполнит автоматическое самотестирование с включенным питанием. После проверки rSTS начнет подачу питания на подключенное оборудование. Вы также можете нажать **кнопку Test**, чтобы rSTS выполнил самотестирование.

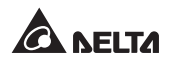

# 7.1 Общая информация о InsightPower SNMP IPv6 for rSTS

InsightPower SNMP IPv6 for rSTS, далее SNMP IPv6, встроено в rSTS. Это устройство обеспечивает связь между rSTS и сетью. Оно обменивается данными с rSTS, получает информацию и удаленно управляет rSTS через сетевую систему. SNMP IPv6 поддерживает протоколы сетей общего пользования, включая SNMP и HTTP. Вы можете легко настроить этот SNMP IPv6 с помощью сетевой системы и узнать состояние вашего rSTS, а также управлять вашим rSTS через SNMP IPv6.

Подробная информация о руководстве пользователя SNMP IPv6 доступна на сайте по ссылке ниже.

https://datacenter-softwarecenter.deltaww.com/Download/DataCenter/Manual/SNMP\_IPv6\_for\_rSTS(EN).pdf

## 7.2 Характеристики SNMP IPv6

### • Управление сетью rSTS

Обеспечивает дистанционное управление rSTS с любой рабочей станции через интернет или внутреннюю сеть.

### • Дистанционный контроль rSTS через SNMP и HTTP

Обеспечивает дистанционный контроль rSTS при помощи SNMP NMS, Delta MIB (информационная база управления) или веб-браузера.

### Настройка rSTS и функций системы через любой клиент (защита паролем)

Настраивает параметры rSTS и системы через веб-браузер.

### • Журналы событий и хранение данных измерений

Предоставляет архивные данные о нарушениях энергоснабжения rSTS, качестве и состоянии электропитания.

#### • Прочие функции и поддерживаемые протоколы:

- Уведомление пользователя через SNMP-ловушки и электронную почту
- Протокол сетевого времени
- Конфигурация Telnet
- BOOTP/ DHCP
- Протоколы безопасности HTTPS, SSH, SFTP и SNMPv3
- Вход в систему RADIUS (Remote Authentication Dial In User Service услуга удаленной аутентификации абонента телефонной сети) и локальная аутентификация

- Управление журналом событий через syslog
- Сертифицированный логотип соответствия IPv6 (ID 02-C-000624)

# НАСТРОЙКИ ПО УМОЛЧАНИЮ

Имя пользователя: admin

Пароль: password

Клиент DHCP: включить

Адрес IPv4: 192.168.1.100

## 7.3 SNMP IPv6, вид сверху и вид спереди

### • Вид сверху

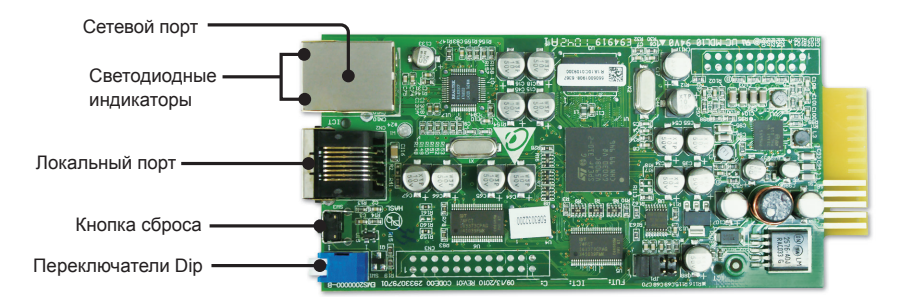

#### • Вид спереди

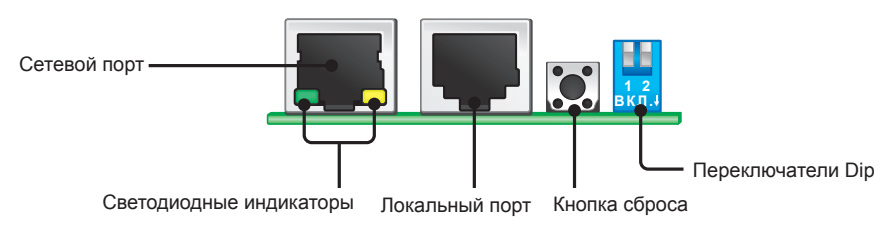

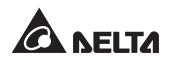

## 7.4 Управление через консоль

Управлять SNMP IPv6 можно через порт LOCAL. Используйте кабель RJ45 – DB9 для соединения порта LOCAL SNMP IPv6 и порта COM вашей рабочей станции. Убедитесь, что переключатели DIP установлены в положение OFF (ВЫКЛ.) (нормальный режим). Настройка скорости передачи данных через порт COM рабочей станции должна быть 2400 бит/с.

• Главное меню сетевой платы

| +=+<br>  Web Card Main Menu  <br>+======+ |
|-------------------------------------------|
| Web Card Version 01.12.11f                |
| MAC Address 00-30-ab-26-b1-b4             |
| [1].User Manager                          |
| [2].TCP/IP Setting                        |
| [3].Network Parameter                     |
| [4].Time Server                           |
| [5].Soft Restart                          |
| [6].Reset All To Default                  |
| [d].Device Communication                  |
| [z].Exit Without Save                     |
| [0].Save And Exit                         |
|                                           |
| Please Enter Your Choice =>               |

Диспетчер пользователей

| +============              | ========+        |
|----------------------------|------------------|
| User Manag                 | jer              |
| +============              | +                |
| RADIUS                     |                  |
| [1].RADIUS Auth            | : Disable        |
| <pre>[2].Server:</pre>     |                  |
| <pre>[3].Secret:</pre>     |                  |
| <pre>[4].Port:</pre>       | 1812             |
|                            | -                |
| Local Auth                 |                  |
| Administrato               | or               |
| <pre>[5].Account:</pre>    | admin            |
| <pre>[6].Password:</pre>   | *****            |
| <pre>[7].Limitation:</pre> | Only in This LAN |
| Device Manag               | jer -            |
| [8].Account:               | device           |
| <pre>[9].Password:</pre>   | *****            |
| [a].Limitation:            | Only in This LAN |
| Read Only Us               | ser              |
| [b].Account:               | user             |
| [c].Password:              | *****            |
| [d].Limitation:            | Allow Any        |
| [0].Back To Prev           | vious Menu       |
|                            |                  |
| Please Enter You           | ir Choice =>     |

• Настройка ТСР/ ІР

| +======                                 | ==+                      |
|-----------------------------------------|--------------------------|
| TCP/IP Setting                          | l                        |
| +====================================== | ==+                      |
| <pre>[1].IPv4 Address:</pre>            | 192.168.1.100            |
| <pre>[2].IPv4 Subnet Mask:</pre>        | 255.255.255.0            |
| <pre>[3].IPv4 Gateway IP:</pre>         | 192.168.1.254            |
| [4].IPv4 DNS or WINS IP:                | :192.168.1.254           |
| [5].DHCPv4 Client:                      | Enable                   |
| [6].IPv6 Address:                       | ::                       |
| [7].IPv6 Prefix Length:                 | 0                        |
| [8].IPv6 Gateway IP:                    | fe80::226:Sbff:fecc:fdal |
| [9].IPv6 DNS IP:                        | ::                       |
| [a].DHCPv6:                             | Disable                  |
| [b].Host Name(NetBIOS):                 | INSIGHTPOWER             |
| [c].System Contact:                     |                          |
| [d].System Location:                    |                          |
| <pre>[e].Auto-Negotiation:</pre>        | Enable                   |
| [f].Speed:                              | 100M                     |
| [g].Duplex:                             | Full                     |
| [h].Status Stable:                      | 3                        |
| [i].Telnet Idle Time:                   | 60 Seconds               |
| [0].Back To Previous Mer                | าน                       |
|                                         |                          |
| Please Enter Your Choice                | e =>                     |

• Сетевой параметр

| +====================================== | +       |
|-----------------------------------------|---------|
| Network Parameter                       | I       |
| +====================================   | +       |
| [1].HTTP Server:                        | Enable  |
| [2].HTTPS Server:                       | Enable  |
| [3].Telnet Server:                      | Disable |
| [4].SSH/SFTP Server:                    | Enable  |
| [5].FTP Server:                         | Enable  |
| [6].Syslog:                             | Disable |
| [7].HTTP Server Port:                   | 80      |
| [8].HTTPS Server Port:                  | 443     |
| [9].Telnet Server Port:                 | 23      |
| [a].SSH Server Port:                    | 22      |
| [b].FTP Server Port:                    | 21      |
| [c].Syslog Server1:                     |         |
| [d].Syslog Server2:                     |         |
| <pre>[e].Syslog Server3:</pre>          |         |
| <pre>[f].Syslog Server4:</pre>          |         |
| [g].SNMP Get,Set Port: 1                | 61      |
| [0].Back To Previous Menu               |         |
|                                         |         |
| Please Enter Your Choice                | =>      |

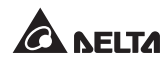

#### • Сервер времени

| Time Server            | <br>===+                |
|------------------------|-------------------------|
| [1].Time Selection:    | SNTP                    |
| [2].Time Zone:         | +0 hr                   |
| [3].1st Time Server:   |                         |
| [4].2nd Time Server:   |                         |
| [5].Manual Date:       | 01/01/2000 (MM/DD/YYYY) |
| [6].Manual Time:       | 00:00:00 (hh:mm:ss)     |
| [0].Back To Previous M | enu                     |

• «Мягкая» перезагрузка

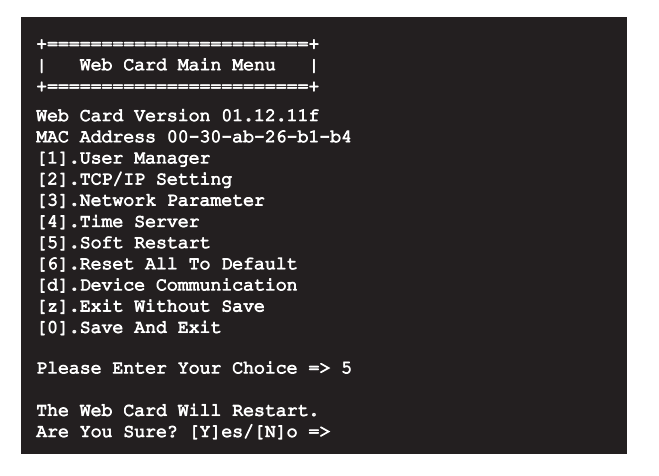

### • Связь с устройством

В режим команд rSTS ниже можно войти, выбрав Device Communication (Связь с устройством).

| STS> Vs1                                 |
|------------------------------------------|
| 216.8                                    |
| STS> Vs2                                 |
| 217.9                                    |
| STS> Iout                                |
| 8.1                                      |
| STS> Vout                                |
| 217.1                                    |
| STS> Vbp2s                               |
| 180.0                                    |
| STS> Vbs2p                               |
| 180.0                                    |
| STS> Tap2s                               |
| 12.0                                     |
| STS> Tds2p                               |
| 12.0                                     |
| STS> TEMPF                               |
| 96                                       |
| STS> Tempc                               |
| 36                                       |
| STS> Age                                 |
|                                          |
| 12.2.24 07/19 2011                       |
| 13:3:24 07/16 2011                       |
| A402                                     |
| 9402<br>STICN Drefer                     |
| S15/ FIELEL<br>S1                        |
| ST ST ST ST ST ST ST ST ST ST ST ST ST S |
| 12345678901234567890                     |
| STC> Serial                              |
| bio/ beriar                              |
| STS> Torevl                              |
| 13:35:16 07/18/2011                      |
| STS> Event1                              |
| 0x0029                                   |
| STS> Log                                 |
| 10                                       |
| STS> Log 1                               |
| 13:35:16 07/18/2011 0x0029               |
| STS>                                     |
|                                          |
| STS> SetDevID 1234567890abcdefghijklmn   |
|                                          |
| STS> DevID                               |
| 12345678901234567890                     |
| STS> SetDevID 1234567890abcdefghij       |
|                                          |
| STS> DevID                               |
| 1234567890abcdefghij                     |
| STS>                                     |

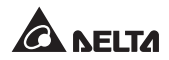

## 7.5 Обновление

#### • Обновление через сеть

Прошивку SNMP IPv6 или rSTS можно обновить через сеть InsightPower SNMP IPv6 for rSTS (см. изображение ниже). SNMP IPv6 перезагрузится после завершения автоматического обновления. При выгрузке прошивки rSTS в сеть будет отображаться прогресс обновления прошивки rSTS из сети.

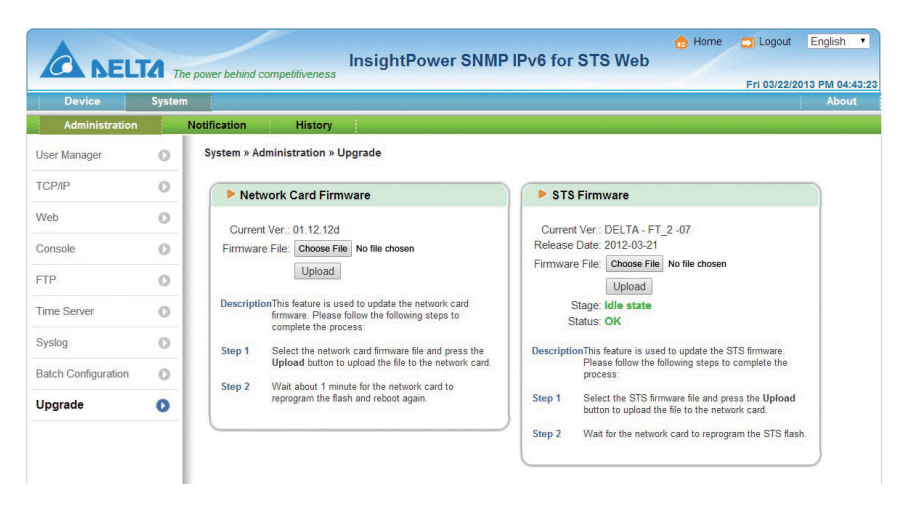

• Обновление через FTP/ SFTP

Прошивку SNMP IPv6 или rSTS можно также обновить с помощью программы FTP или SFTP. Убедитесь, что выгрузили правильные изображения на **upgrade\_snmp** при обновлении прошивки SNMP IPv6 и на **upgrade\_device** при обновлении прошивки rSTS.

- ▷ isonfig\_snmp
- Config\_system
- Image: Decision of the last of the last
- ▷ □ ssh\_dsa
- Dissh\_pubkey
- ▷ assh\_rsa
- Discrete Contract Contract
- Discrete Lange Lange

#### • Обновление через EzSetting

Прошивку SNMP IPv6 или rSTS можно также обновить с помощью EzSetting.

1. Нажмите **Discover** (Найти). Отображается список устройств SNMP. Выберите устройство из списка и нажмите **Modify** (Изменить).

| <ul> <li>Press "Discover"<br/>Then select one<br/>before to do that</li> <li>"Configuration"<br/>networking serv</li> <li>"Upgrade" butto<br/>the single select</li> <li>Device List</li> </ul> | button to search<br>of device in the "C<br>t please provide th<br>is used to setup th<br>ices<br>n is used to load th<br>ed device. (Ignore | all of the<br>Device List<br>ne accoun<br>e IP addr<br>he device<br>the chec | SNMP devices<br>t" which you v<br>t name and p<br>ess, netmask,<br>firmware file<br>kbox) | in the LAN.<br>vould like to<br>assword by<br>enable or d<br>then transm | configure or<br>pressing the<br>isable Co<br>it it to | Discover<br>upgrade it. But<br>'Modify" button.<br>nfiguration<br>Upgrade | LAN<br>10.0.10.232 •<br>Subnet:<br>172.16.188.0<br>IPv4 Mask / IPv6 Prefix length:<br>255.255.255.0 |
|----------------------------------------------------------------------------------------------------|----------------------------------------------------------------------------------------------------|------------------------------------------------------------------------------|-------------------------------------------------------------------------------------------|--------------------------------------------------------------------------|-------------------------------------------------------|---------------------------------------------------------------------------|----------------------------------------------------------------------------------------------------|
| IP Address                                                                                                    | Host Name                                                                                                    | Acco                                                                         | Password                                                                                  | Version                                                                  | Model/P                                               | Mac Addr                                                                  | Add                                                                                                 |
| <ul><li>172.16.188.76</li><li>172.016.188.174</li></ul>                                                                                                    | MYUSER-PC<br>INSIGHTPOW                                                                                                    |                                                                              | ????????<br>?????????                                                                     | 1.07<br>01.12.09                                                         | EMS3000<br>EMS2000                                    | 00:08:AB:62<br>00:fe:1a:2b                                                | Add an new item of SNMP device to the Device List manually.                                         |
| 172.016.188.186                                                                                                    | INSIGHTPOW                                                                                                    | admin                                                                        | *******                                                                                   | 01.12.09k                                                                | EMS3000                                               | 00:18:23:1c                                                               | Modify                                                                                              |
| 192.168.178.1                                                                                                    | UPS-FW-IDC                                                                                                    |                                                                              | ????????                                                                                  | 1.07                                                                     | EMS3000                                               | 00:0B:AB:29                                                               | Set the account and password                                                                        |
| 0.0.00                                                                                                    | N40281<br>N40281                                                                                                    |                                                                              | 77777777                                                                                  | 1.05                                                                     | EMS3000<br>EMS3000                                    | 60:EB:69:55<br>00:27:10:BF                                                | Remove                                                                                              |
| 172.16.188.115                                                                                                    | TWTN1NB0059                                                                                                    |                                                                              | ????????                                                                                  | 1.07                                                                     | EMS3000                                               | 60:EB:69:BF                                                               | Remove the selected device                                                                          |
| Select All D                                                                                                    | eselect All                                                                                                    |                                                                              |                                                                                           |                                                                          |                                                       |                                                                           | from the Device List.                                                                               |
| Please mark the<br>"Batch Upgrade                                                                                                    | e checkbox of the o<br>" button to upgrad                                                                                                   | devices w<br>e all of th                                                     | hich are listed<br>e marked dev                                                           | l in the Devic<br>rices sequent                                          | e List then p<br>ially.                               | ress the                                                                  | Batch Upgrade                                                                                       |

2. Введите имя пользователя и пароль администратора.

| IP & Account   |                          | X    |  |  |
|----------------|--------------------------|------|--|--|
| SNMP Device Ad | dress                    |      |  |  |
| IP Address:    | 172 . 16 . 188 . 186     |      |  |  |
|                | Administrator Acc        | ount |  |  |
| Account:       | admin Default: admin     |      |  |  |
| Password:      | •••••• Default: password |      |  |  |
| ОК             |                          |      |  |  |
| [L             |                          |      |  |  |

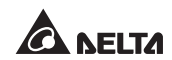

 Нажмите Upgrade (Обновить). Появится диалоговое окно обновления. Нажмите Browse (Просмотреть) для выбора действительного бинарного файла прошивки. Проверьте версию прошивки в разделе File Information (Информация о файле), затем нажмите Upgrade Now (Обновить сейчас) для продолжения.

| Upgrad | e X                                           |
|--------|-----------------------------------------------|
| Sele   | ct Firmware File                              |
| Firr   | nware File Name:                              |
|        | Z:\sts-DELTA-01_12_12d.bin                    |
| File   | Information:                                  |
|        | Product: ************************************ |
|        | Upgrade Now Exit                              |

## 7.6 Настройки команд rSTS

| Команда  | Описание                                      | Параметр | Отклик                                             |
|----------|-----------------------------------------------|----------|----------------------------------------------------|
| Info     | Общая информация.                             | н/д      | <Отчет>                                            |
| TempF    | Внутренняя температура rSTS<br>по Фаренгейту. | н/д      | #                                                  |
| TempC    | Внутренняя температура rSTS<br>по Цельсию.    | н/д      | #                                                  |
| Age      | Внутренний срок службы rSTS.                  | н/д      | # дней чч:мм:сс                                    |
| Time     | Текущее время.                                | н/д      | чч:мм:сс ММ/ДД/ГГГГ                                |
| XCount   | Количество переключений rSTS.                 | н/д      | #                                                  |
| FWVer    | Версия прошивки rSTS.                         | н/д      | <Строка версии>                                    |
| FWDate   | Дата выпуска прошивки rSTS.                   | н/д      | ГГГГ-ММ-ДД                                         |
| AgentVer | Версия SNMP IPv6.                             | н/д      | AA.BB.XXX                                          |
| Model    | Название модели.                              | н/д      | <Строка названия моде-<br>ли>                      |
| Serial   | Серийный номер устройства.                    | н/д      | <Строка серийного номера<br>устройства>            |
| DevID    | Идентификационный номер<br>устройства.        | н/д      | <Строка идентификацион-<br>ного номера устройства> |

| Команда | Описание                                                                                                    | Параметр   | Отклик                                                                      |  |  |
|---------|----------------------------------------------------------------------------------------------------|------------|-----------------------------------------------------------------------------|--|--|
| Prefer  | Предпочтительный источник.                                                                                    | н/д        | S1 или S2                                                                   |  |  |
| Sens    | Чувствительность.                                                                                             | н/д        | высокая или низкая                                                          |  |  |
| Mode    | Рабочий режим.                                                                                                | н/д        | Инициализация<br>Диагностика<br>Выкл.<br>S1<br>S2<br>Исправно<br>Неисправно |  |  |
| Link    | Проверьте текущее подключение<br>MODBUS.                                                                      | н/д        | 1- нормальн./<br>2- ненормальн./<br>3- обновление                           |  |  |
|         | Параметры вхо                                                                                                 | ода/выхода |                                                                             |  |  |
| Vout    | Выходное напряжение.                                                                                          | н/д        | #.#                                                                         |  |  |
| lout    | Выходной ток.                                                                                                 | н/д        | #.#                                                                         |  |  |
| Vs1     | Напряжение в первичной цепи.                                                                                  | н/д        | #.#                                                                         |  |  |
| Vs2     | Напряжение во вторичной цепи.                                                                                 | н/д        | #.#                                                                         |  |  |
| Fs1     | Частота в первичной цепи.                                                                                     | н/д        | #.#                                                                         |  |  |
| Fs2     | Частота во вторичной цепи.                                                                                    | н/д        | #.#                                                                         |  |  |
|         | Конфигурация                                                                                                  |            |                                                                             |  |  |
| Vtp2s   | Напряжение переключения с<br>первичной на вторичную цепь.                                                     | н/д        | #.#                                                                         |  |  |
| Vts2p   | Напряжение переключения с<br>вторичной на первичную цепь.                                                     | н/д        | #.#                                                                         |  |  |
| Vbp2s   | Напряжение ограничения нагруз-<br>ки при переключении с первич-<br>ной на вторичную цепь.                     | н/д        | #.#                                                                         |  |  |
| Vbs2p   | Напряжение ограничения нагруз-<br>ки при переключении с вторич-<br>ной на первичную цепь.                     | н/д        | #.#                                                                         |  |  |
| Tdp2s   | Время восстановления при<br>переключении с первичной на<br>вторичную цепь.                                    | н/д        | #.#                                                                         |  |  |
| Tds2p   | Время восстановления при<br>переключении с вторичной на<br>первичную цепь.                                    | н/д        | #.#                                                                         |  |  |
| Mvs1    | Макс. напряжение при сравнении<br>циклов для аварийного отключе-<br>ния первичной цепи переменно-<br>го тока. | н/д        | #                                                                           |  |  |

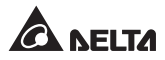

| Mvs2      | Макс. напряжение при сравнении<br>циклов для аварийного<br>отключения вторичной цепи<br>переменного тока. | н/д                                           | #                                                                                                    |
|-----------|----------------------------------------------------------------------------------------------------|-----------------------------------------------|----------------------------------------------------------------------------------------------------|
| Mts1      | Макс. время при сравнении<br>циклов для аварийного<br>отключения первичной цепи<br>переменного тока.      | н/д                                           | #.#                                                                                                    |
| Mts2      | Макс. время при сравнении<br>циклов для аварийного<br>отключения вторичной цепи<br>переменного тока.      | н/д                                           | #.#                                                                                                    |
|           | Журнал уст                                                                                                | ройства                                       |                                                                                                    |
| Log       | Код события и время<br>предыдущих переключений.                                                           | [Индекс] [# для<br>отображения]<br># = 1 - 20 | STS> Журнал<br>10<br>STS> Журнал 1<br>15:33:59 03/20/2016 0x29<br>STS> Журнал 3 5<br>Индекс Время Дата<br>Событие<br>3) 13:07:42 07/12/2011<br>0x29<br>4) 13:07:54 07/12/2011<br>0x2D<br>5) 15:19:00 06/20/2011<br>0x22<br>6) 15:19:00 06/20/2011<br>0x22<br>7) 15:19:00 06/20/2011<br>0x2B |
| Tprev[19] | Время предыдущего<br>переключения/события.<br>Tprev1 – время последнего<br>события.                       | н/д                                           | чч:мм:сс ММ/ДД/ГГГГ                                                                                                    |
| Event[19] | Код события для предыдущего<br>переключения.<br>Event1 – последнее событие.                               | н/д                                           | 0x#                                                                                                    |
|           | Журнал важнь                                                                                              | іх событий                                    |                                                                                                    |
| LogR      | Регулярный журнал.                                                                                        | [Индекс   Дата]<br>[1-288]                    | <Список регулярных<br>журналов>                                                                                                    |
| LogD      | Ежедневный журнал.                                                                                        | [Индекс   Дата  <br>Месяц] [1-200]            | <Список ежедневных<br>журналов>                                                                                                    |
| LogM      | Ежемесячный журнал.                                                                                       | [Индекс   Месяц]<br>[1-200]                   | <Список ежемесячных<br>журналов>                                                                                                    |

| Настройка |                                                                                                    |                                                |             |  |  |
|-----------|----------------------------------------------------------------------------------------------------|------------------------------------------------|-------------|--|--|
| SetTime   | Установить текущее время.                                                                                              | чч:мм:сс<br>[ММ/ДД/ГГГГ]                       | [Сообщение] |  |  |
| SetDate   | Установить текущую дату.                                                                                               | ММ/ДД/ГГГГ                                     | [Сообщение] |  |  |
| SetPrefer | Установить предпочтительный источник.                                                                                  | 1 или 2                                        | [Сообщение] |  |  |
| SetDevID  | Установить идентификационный<br>номер устройства.                                                                      | <20 символов><br>только буквен-<br>но-цифровые | [Сообщение] |  |  |
| SetVtp2s  | Установить напряжение пере-<br>ключения с первичной на вторич-<br>ную цепь.                                            | 165,0 ~ 175,0                                  | [Сообщение] |  |  |
| SetVts2p  | Установить напряжение пере-<br>ключения с вторичной на пер-<br>вичную цепь.                                            | 165,0 ~ 175,0                                  | [Сообщение] |  |  |
| SetVbp2s  | Установить напряжение ограни-<br>чения нагрузки при переключе-<br>нии с первичной на вторичную<br>цепь.                | 180,0 ~ 264,0                                  | [Сообщение] |  |  |
| SetVbs2p  | Установить напряжение ограни-<br>чения нагрузки при переключе-<br>нии с вторичной на первичную<br>цепь.                | 180,0 ~ 264,0                                  | [Сообщение] |  |  |
| SetTdp2s  | Установить время восстановле-<br>ния при переключении с первич-<br>ной на вторичную цепь.                              | 12,0 ~ 1800,0                                  | [Сообщение] |  |  |
| SetTds2p  | Установить время восстановле-<br>ния при переключении с вторич-<br>ной на первичную цепь.                              | 12,0 ~ 1800,0                                  | [Сообщение] |  |  |
| SetMvs1   | Установить макс. напряжение<br>при сравнении циклов для ава-<br>рийного отключения первичной<br>цепи переменного тока. | 30 ~ 50                                        | [Сообщение] |  |  |
| SetMvs2   | Установить макс. напряжение<br>при сравнении циклов для ава-<br>рийного отключения вторичной<br>цепи переменного тока. | 30 ~ 50                                        | [Сообщение] |  |  |
| SetMts1   | Установить макс. время при<br>сравнении циклов для аварий-<br>ного отключения первичной цепи<br>переменного тока.      | 2,0 ~ 4,0                                      | [Сообщение] |  |  |
| SetMts2   | Установить макс. время при<br>сравнении циклов для аварий-<br>ного отключения вторичной цепи<br>переменного тока.      | 2,0 ~ 4,0                                      | [Сообщение] |  |  |

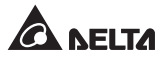

| Статус обновления |                                          |                                               |                                                                                                    |  |  |  |
|-------------------|------------------------------------------|-----------------------------------------------|----------------------------------------------------------------------------------------------------|--|--|--|
| UpProcess         | Статус выполнения обновления.            | н/д                                           | Не выполняется / Выпол-<br>няется / Ошибка                                                                                                    |  |  |  |
| UpStep            | Стадия обновления.                       | н/д                                           | Иниц./ Ид. № файла/<br>Авториз./ Адр./ Стирание/<br>Программ./ Считывание                                                                                                    |  |  |  |
| UpPercentage      | Процент выполнения обновле-<br>ния.      | н/д                                           | #.#                                                                                                    |  |  |  |
| UpResult          | Результат выполнения обновле-<br>ния.    | н/д                                           | OK/ Нет ответа/ Неверный<br>ид. № файла/ Ошибка<br>аутентификации/ Ошиб-<br>ка стирания/ Ошибка<br>флэш-памяти/ Ошибка<br>считывания/ Обновление<br>завершено                   |  |  |  |
| UpDate            | Время каждого обновления про-<br>шивки.  | [Индекс] [# для<br>отображения] #<br>= 1 - 20 | STS> UpDate<br>3<br>STS> UpDate 1<br>13:43:15 04/10/2013<br>STS> UpDate 1 20<br>Индекс Время Дата<br>1) 13:43:15 04/10/2013<br>2) 13:28:26 04/10/2013<br>3) 13:27:37 04/10/2013 |  |  |  |
| AgentVer          | Версия SNMP IPv6.                        | н/д                                           | AA.BB.XXX                                                                                                    |  |  |  |
| Link              | Проверьте текущее подключение<br>MODBUS. | н/д                                           | 1 - нормальн. /<br>2 - ненормальн. /<br>3- обновление                                                                                                    |  |  |  |
| Прочее            |                                          |                                               |                                                                                                    |  |  |  |
| Bye   Exit        | Удалить удаленное подключе-<br>ние.      | н/д                                           |                                                                                                    |  |  |  |

## 7.7 Генерирование ключей для SSH

## • Для Linux

- (1) Загрузите и установите OpenSSH с сайта http://www.openssh.org.
- (2) Запустите оболочку и введите следующую команду для создания ваших собственных ключей. Игнорируйте запрос кодовой фразы. Ключ DSA:ssh-keygen –t dsa Ключ RSA:ssh-keygen –t rsa
- (3) Выгрузите файлы с ключами DSA и RSA в сеть.

## • Для Windows

- (1) Загрузите и установите PuTTY с сайта http://www.putty.org.
- (2) Запустите puttygen.exe из установленного каталога.
- (3) Выберите **SSH-2 RSA** в разделе Parameters (Параметры) и нажмите **Key**→ **Generate key pair**, чтобы сгенерировать ключ RSA.
- (4) Выберите **Conversions**→ **Export OpenSSH Key** и присвойте имя файла ключу RSA. Игнорируйте запрос ключевой кодовой фразы.
- (5) Выберите **SSH-2 DSA** из раздела Parameters (Параметры) и нажмите **Key**→ **Generate key pair**, чтобы сгенерировать ключ DSA.
- (6) Выберите **Export OpenSSH Key** из раздела **Conversions** и присвойте имя файла ключу DSA. Игнорируйте запрос ключевой кодовой фразы.
- (7) Выгрузите файлы с ключами DSA и RSA в сеть.

| 😴 PuITY Key Generator                                                                                                    |                                                                                         |
|----------------------------------------------------------------------------------------------------|-----------------------------------------------------------------------------------------|
| <u>File Key Conversions H</u> elp                                                                                                    |                                                                                         |
| K-cy<br>Public key for pasting into OpenSSH authorized_keys file:<br>Ishdit:<br>AAAAB 87xaC1kc3MAAACAV/t255GHu5L-p8DwxFHH18HMLDgV7q6yg1R102155E<br>Isbability (Isbability) (Isbability) (Isbability) (Isbability) (Isbability)<br>NexeV1161D55W gHwa GHDGHc21n087 Revg5Sheb1705CDB1aeA1827X412bHV1<br>VVDakH201420xxmlDhVox5H176L52A0497 Revg5Sheb1705CDB1aeA18272L04A04<br>VVDakH201420xxmlDhVox5H176L52A04978 get5G02VX40H18647 zetyHz1 | Скопируйте контекстный идентификатор открытого ключа здесь и вставьте его в файл ключа. |
| Key tingerprint ssh-dss 1023 93:dar30:2a:bt:4e:ac:e3:db:28:ca:9e:d3:52:eb:89                                                                                                    |                                                                                         |
| Key comment: dsa-key-20110707                                                                                                    |                                                                                         |
| Key passphrase:                                                                                                    |                                                                                         |
| Confirm passphrase:                                                                                                    |                                                                                         |
| Actions<br>Generate a public/private key pair <u>G</u> enerate<br>Load an existing private key file <u>Load</u><br>Save the generated key <u>Save public key <u>Save private key</u></u>                                                                                                    |                                                                                         |
| Parameters           Type of key to generate:           O SSH-1_(RSA)           O SSH-2_BSA           Number of bits in a generated key:                                                                                                    |                                                                                         |

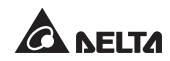

# Глава 8 : Поиск и устранение неисправностей

| Проблема                                                           | Возможная причина                                                                                    | Решение                                                                                                    |  |
|--------------------------------------------------------------------|----------------------------------------------------------------------------------------------------|----------------------------------------------------------------------------------------------------|--|
| Все светодиодные<br>индикаторы на<br>передней панели<br>отключены. | Источники<br>питания, S1 и S2,<br>отсутствуют.                                                       | <ol> <li>Проверьте выход (перегрузка/<br/>короткое замыкание).</li> <li>Проверьте оба источника питания,<br/>S1 и S2.</li> <li>Сбросьте вводные автоматические<br/>выключатели.</li> </ol> |  |
| Светодиодный<br>индикатор S1 или<br>S2 выключен.                   | Соответствующий<br>источник питания<br>отсутствует или<br>находится вне<br>допустимого<br>диапазона. | <ol> <li>Проверьте соответствующий источник питания.</li> <li>Сбросьте соответствующий вводный автоматический выключатель.</li> </ol>                                                      |  |
| Светодиодный<br>индикатор                                          | Перегрузка на<br>выходе.                                                                             | Уменьшите подключенную нагрузку.                                                                                                    |  |
| неисправности<br>мигает.                                           | Превышение<br>температуры.                                                                           | Проверьте температуру окружающей<br>среды.                                                                                                    |  |
| Светодиодный<br>индикатор<br>неисправности<br>загорается.          | Повреждение<br>внутреннего<br>компонента.                                                            | Свяжитесь с техническим персоналом.                                                                                                    |  |
| Не может связаться<br>c rSTS.                                      | Неправильная<br>настройка или<br>неисправность.                                                      | См. руководство пользователя<br>InsightPower SNMP IPv6 for rSTS.                                                                                                    |  |

# Приложение 1: Характеристики

| rSTS                    |                                 |                                                   |  |  |  |
|-------------------------|---------------------------------|---------------------------------------------------|--|--|--|
| Рабочее<br>напряжение   | 200/208/220/230/240 В пер. тока |                                                   |  |  |  |
| Рабочая частота         | 45 ~ 65 Гц                      |                                                   |  |  |  |
|                         | STS30002SR00035                 | 24А для UL/25,6А для СЕ                           |  |  |  |
| Номинальныи<br>ток      | STS30002SR10035                 | 30A*                                              |  |  |  |
|                         | STS30002SR10135                 | 30A*                                              |  |  |  |
|                         | STS30002SR00035                 | 43 × 440 × 385 мм<br>(1,69 × 17,32 × 15,16 дюйма) |  |  |  |
| Габариты<br>(В × Ш × Г) | STS30002SR10035                 | 43 × 440 × 385 мм<br>(1,69 × 17,32 × 15,16 дюйма) |  |  |  |
|                         | STS30002SR10135                 | 43 × 440 × 390 мм<br>(1,69 × 17,32 × 15,35 дюйма) |  |  |  |
|                         | STS30002SR00035                 | 7,7 кг (16,98 фунта)                              |  |  |  |
| Масса                   | STS30002SR10035                 | 7,6 кг (16,76 фунта)                              |  |  |  |
|                         | STS30002SR10135                 | 6,2 кг (13,67 фунта)                              |  |  |  |
|                         | Рабочая температура             | 0 ~ 40 °C (32 ~ 104 °F)                           |  |  |  |
|                         | Температура хранения            | -15 ~ 50 °C (5 ~122 °F)                           |  |  |  |
| Окружающая<br>среда     | Влажность                       | 0~90% отн. влажн.<br>(без конденсации влаги)      |  |  |  |
|                         | Акустический шум                | < 40 дБА                                          |  |  |  |
|                         | Рабочий перепад высот           | 0 ~ 2000 м (0 ~ 6562 фута)                        |  |  |  |

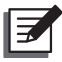

## ПРИМЕЧАНИЕ :

- \* При температуре 35 °C (95 °F). Если температура окружающей среды находится в диапазоне 36 ~ 40 °C (96,8 ~ 104 °F) (включительно), номинал силы тока снижается до 25,6 А.
- 2. Информация о сертификации на соответствие требованиям безопасности доступна на табличке с техническими данными.
- 3. Характеристики могут быть изменены без предварительного уведомления.

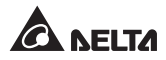

# Приложение 2: Гарантия

Продавец гарантирует, что данное устройство не имеет дефектов материалов и дефектов исполнения при условии эксплуатации в соответствии со всеми применимыми инструкциями в течение гарантийного срока. В случае какого-либо отказа устройства в течение гарантийного срока Продавец выполнит ремонт или замену устройства на свое усмотрение в зависимости от типа неисправности.

Данная гарантия не распространяется на нормальный износ или повреждение в результате неправильной установки, эксплуатации, применения, технического обслуживания или непреодолимых обстоятельств (например, война, пожар, природная катастрофа и т. д.). Также данная гарантия прямо исключает все случаи побочного и косвенного повреждения.

В случае повреждений после окончания гарантийного срока предоставляются платные услуги по ремонту и техническому обслуживанию. При необходимости проведения технического обслуживания свяжитесь напрямую с поставщиком или Продавцом.

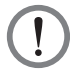

## ПРЕДУПРЕЖДЕНИЕ:

перед применением пользователь должен определить, являются ли условия окружающей среды и характеристики нагрузки подходящими и безопасными для установки и эксплуатации данного устройства. Необходимо строго следовать инструкциям, приведенным в руководстве пользователя. Продавец не дает заверений или гарантий относительно пригодности данного устройства для какого-либо конкретного применения.

> Поз. 501321230304 Версия : V 3.4 Дата выпуска : 2022\_03\_22

#### - Global Headquarter

Taiwan

Delta Electronics Inc. 39 Section 2. Huandong Road, Shanhua District. Tainan City 74144, Taiwan T +886 6 505 6565 E ups.taiwan@deltaww.com

#### - Regional Office

The United States

Delta Electronics (Americas) Ltd. 46101 Fremont Blvd. Fremont, CA 94538 T +1 510 344 2157 E ups.na@deltaww.com

Australia

Delta Energy Systems Australia Pty Ltd. Unit 20-21, 45 Normanby Road, Notting Hill VIC 3168, Australia T+61 3 9543 3720 E ups.australia@deltaww.com

#### South America

Delta Electronics Brasil Ltda. Estrada Velha Rio São Paulo, 5300 Bairro Eugenio de Melo 12247-001 - São José dos Campos - SP - Brasil T +55 12 3935-2300 E ups.brazil@deltaww.com

#### China

Delta GreenTech (China) Co., Ltd. 238 Minxia Road, Pudong, Shanghai, 201209 P.R.C T +86 21 5863 5678 +86 21 5863 9595 E ups.china@deltaww.com

## Singapore

Delta Electronics Int'l (Singapore) Pte Ltd. 4 Kaki Bukit Ave 1, #05-04, Singapore 417939 T +65 6747 5155 E ups.singapore@deltaww.com

#### EMEA

Delta Electronics (Netherlands) BV Zandsteen 15, 2132MZ Hoofddorp, The Netherlands T +31 20 655 09 00 E ups.netherlands@deltaww.com

#### UK

Delta Electronics Europe Limited 1 Redwood Court, Peel Park, East Kilbride, G74 5PF, Scotland, United Kingdom

T +44 1355 588 888

E sales.gb@eltek.com

#### Thailand

Delta Electronics (Thailand) Public Co., Ltd. 909 Soi 9, Moo 4, E.P.Z., Bangpoo Industrial Estate, Tambon Prakasa, Amphur Muang-samutprakarn, Samutprakarn Province 10280, Thailand T +662 709-2800 E ups.thailand@deltaww.com

#### South Korea

Delta Electronics (Korea), Inc. 1511, Byucksan Digital Valley 6-cha, Gasan-dong, Geumcheon-gu, Seoul, Korea, 153-704 T+82-2-515-5303 E ups.south.korea@deltaww.com

#### India

Delta Power Solutions (India) Pvt. Ltd. Plot No. 43, Sector-35, HSIIDC, Gurgaon-122001, Haryana, India T +91 124 4874 900 E ups.india@deltaww.com

#### Japan

Delta Electronics (Japan), Inc. 2-1-14 Shibadaimon, Minato-Ku, Tokyo, 105-0012, Japan T+81-3-5733-1111 E jpstps@deltaww.com

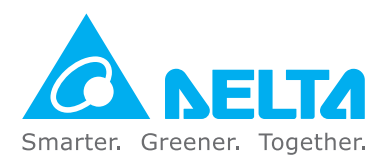

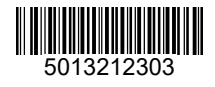